## EU LOGIN APP - PROBLEMES D'ACTIVATION ?

Si la première installation n'a pas réussi, il faut supprimer toute trace de cet essai avant de pouvoir recommencer. Voici comment procéder :

## 1. a) Sur Apple (iPhone/iPad)

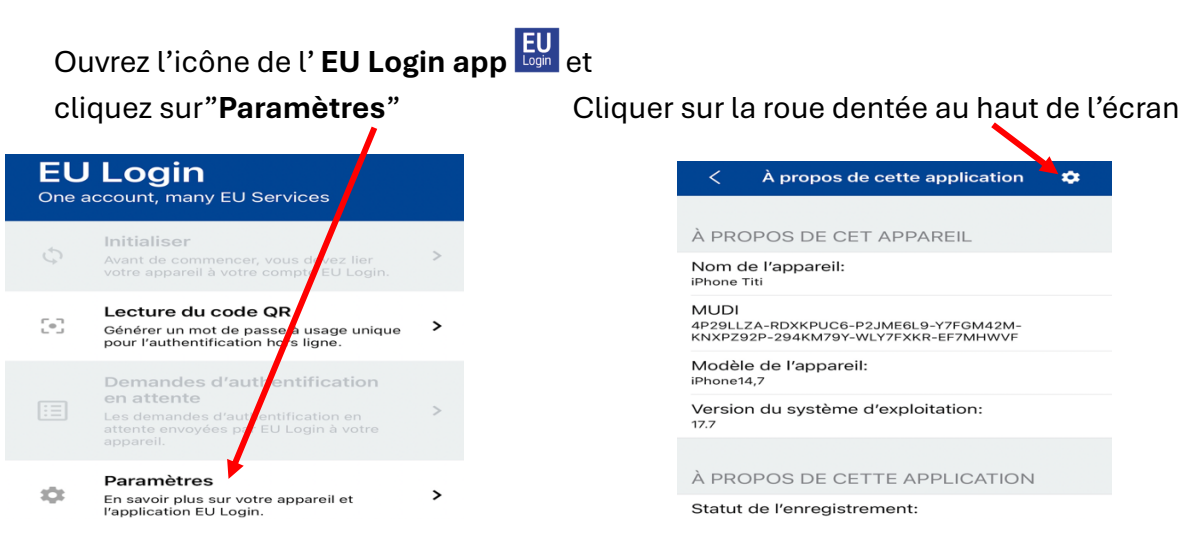

• Cliquer sur "Réinitialiser l'enregistrement" et continuer au point 2 plus bas:

| <br>,                                                 | · ·                          |                         |                     |      |
|-------------------------------------------------------|------------------------------|-------------------------|---------------------|------|
| <                                                     | A propos d                   | e cette ar              | plication           | ~    |
|                                                       |                              |                         |                     |      |
| À PROPOS DE CET APPAREIL                              |                              |                         |                     |      |
| Nom de l'appareil:<br>iPhone Titi                     |                              |                         |                     |      |
| MUDI<br>4P29LLZ<br>KNXPZ92                            | 4-RDXKPUC6-F<br>P-294KM79Y-\ | 2JME6L9-Y<br>WLY7FXKR-E | 7FGM42M-<br>F7MHWVF |      |
| Modèle de l'appareil:<br>iPhone14,7                   |                              |                         |                     |      |
| Version du système d'exploitation:<br><sup>17.7</sup> |                              |                         |                     |      |
| ). PROI                                               | POS DE CE                    | TTE APP                 | LICATION            |      |
| Stetut de l'enregistrement:                           |                              |                         |                     |      |
| Ré                                                    | initialiser                  | l'enreg                 | jistreme            | nt   |
| 1                                                     | Mettre à j                   | our le c                | ode PIN             |      |
| Code PIN oublié                                       |                              |                         |                     |      |
| Envoy                                                 | ver des inf                  | ormatio                 | ns techni           | ques |

## b) Sur Android:

Ne vous contentez pas de supprimer l'application - ce n'est ni nécessaire, ni suffisant !

Par contre, ouvrez « Paramètres » de l'appareil sur lequel l'activation a échoué.

Faites défiler vers le bas jusqu'à **Apps** et sélectionnez **EU Login Mobile**. Ouvrez et faites défiler vers le bas jusqu'à **Stockage**. En bas de l'écran, cliquez d'abord sur **Supprimer les données**, puis sur **Vider le cache**. Ensuite continuer au point 2 plus bas.

| 0 |
|---|
| 0 |
| 0 |
| 0 |
|   |
|   |
|   |
|   |
|   |

## 2. ENSUITE, pour les utilisateurs Apple (iPhone + iPad) et Android:

- Se connecter à MyRemote via https://myremote.ec.europa.eu/
- Sélectionnez « EU Login » et puis cliquer en haut à droite sur la roue dentée à côté de votre nom à droite
- Cliquer sur "My account" / "Mon compte"
- Cliquer sur "Manage my mobile devices" / "Gérer mes appareils mobiles"
- Cliquer sur « Delete a mobile device »/ «Supprimer un appareil mobile « »

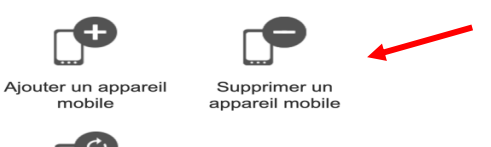

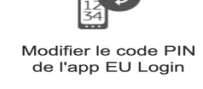

- Si un autre appareil mobile a déjà été enregistré, il sera demandé quel appareil vous souhaitez supprimer. Sélectionner celui sur lequel l'installation n'a pas réussi, s'il figure sur la liste.
- Confirmer et revenir en arrière en cliquant sur « Mon compte » et « Déconnexion».
- Vous pouvez à présent faire un nouveau essai pour activer l'EU Login app sur l'appareil mobile.